# 地質情報総合メタデータ

## 1. メタデータとは

メタデータという言葉は、まだ市民権を得るほど一 般に使われる言葉になっていませんが、データを説 明するためのデータというほどの意味です. 地理情 報というデータに関しては、それが地球上のどの場所 のデータであるかという位置情報と、いつ、だれが作 成し、どこで入手できるのかといった所在情報が大切 で、それらをそろえたものをメタデータと呼んでいま す. メタデータの構造が標準化されていれば、メタデ ータの中味を検索することにより、必要な情報が入手 できます.

地理情報に関しては、地理情報システム(GIS)という便利なソフトを用いてパソコン上で利用することができます。防災などに携わる人が、その地域の地理 情報を入手しようとするときに、標準化されたメタデ ータが整備されていれば、それを検索して探せばいいわけです。

1995年の阪神・淡路大震災の教訓を踏まえ,関係 省庁が連携して地理情報システムの効率的な整備を 行うため「地理情報システム(GIS)関係省庁連絡会 議」が同年,内閣に設置されました。2002年には, 「GISアクションプログラム2002-2005」という計画が作 成され,地理情報の流通を促進するために,地理情 報クリアリングハウス(メタデータ検索システム)の整 備が重要であるとうたわれました。

## 2. 地理情報クリアリングハウス

我が国の地理情報クリアリングハウスは,国土地理 院が管理運営しています(第1図).このシステムで検 索できるデータは,データの内容,所在,品質,位置

## 渡辺 和明<sup>1)</sup>·村上 裕<sup>2)</sup>

(緯度・経度)などの情報の集まりのデータ, すなわち メタデータです. このために, 国土地理院は, 日本の 地理情報のメタデータのフォーマットとして, ISO19115 という国際規格に準拠した日本版メタデータプロファ イル (jmp2.0)を定めました.

また,このクリアリングハウスは,他機関が自らのサ イトで運用するノードサーバーに登録したメタデータ を検索するという仕組みになっています.

地質調査情報センターでは, 産総研設立当時から 地質調査所及び産総研地質調査総合センター発行の 地質図などの地球科学図のメタデータをjmp2.0に基 づいて作成し, 順次地質調査情報センター内のノード サーバーに登録・公開しています. 2005年度は約 11,000件のアクセスがありました.

このシステムは各省庁のサーバーに同時にアクセス して検索できるので、広範囲の分野からの情報が得 られるという特徴があります。各サイトのURLは5章 にまとめていますので実際にアクセスしてみてくださ い.

## 3. 地質情報総合メタデータ(日本版)

産総研は大量の地質情報を生産していますので, 地理情報とは独立して,地質情報として発信すること を目指しています.このため,地質情報のクリアリン グハウスを構築することとしました.

産総研の研究情報公開データベース(RIO-DB)の ホームページから「地質情報総合メタデータ(日本版)」 ヘアクセスすると,システムの説明,使用方法及び更 新情報が閲覧でき,「検索開始」から実際のシステム の検索画面(第2図)に入ります.

都道府県別に表示された地図上の任意の県などを

<sup>1)</sup> 産総研 地質調査情報センター

<sup>2)</sup> 産総研 地質情報研究部門

キーワード:メタデータ,地理情報システム,地理情報クリアリング ハウス,研究情報公開データベース,地質情報総合メ タデータ

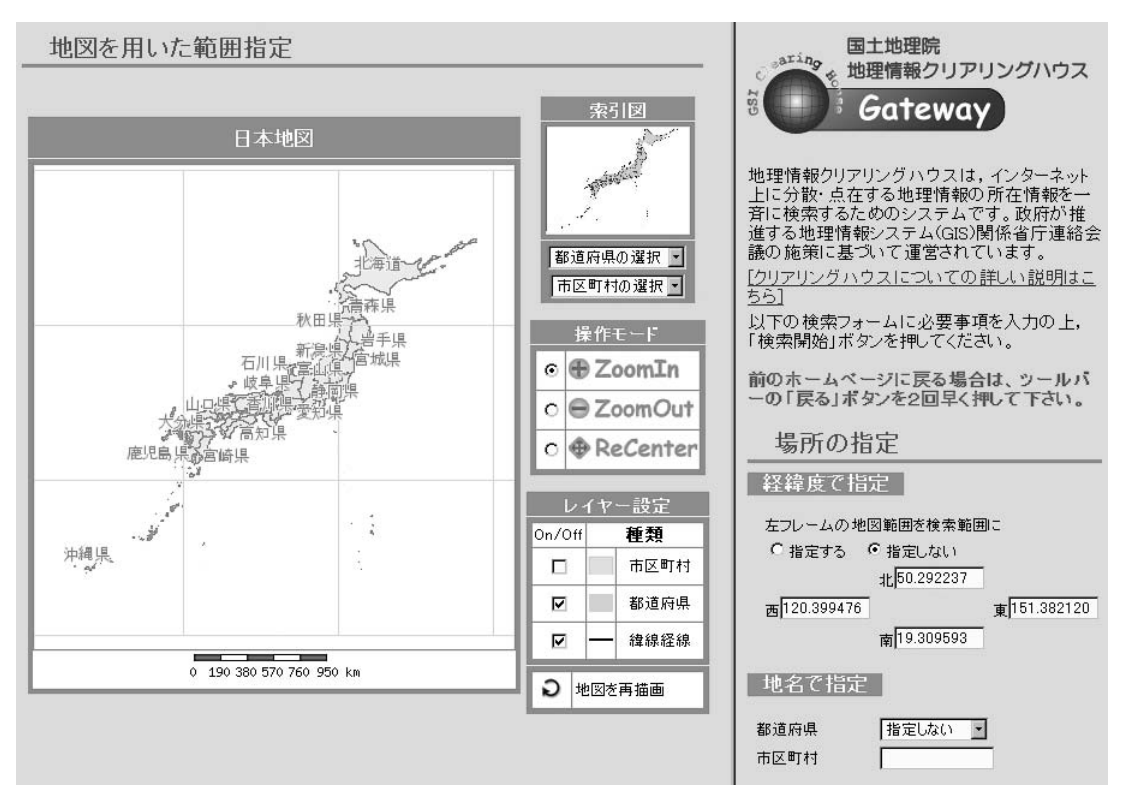

第1図 地理情報クリアリングハウスのトップページ.ページの右側をスクロールダウンし,ノードサーバーの指定のと ころで経済産業省・地質地球科学情報(産業技術総合研究所)をチェックしてから検索してください.

クリックすると、その県の範囲が含まれる地質図類を 検索します。例えば「茨城県」を指定すると日本地図 の上のスペースに「115個のメタデータが見つかりまし た.」と表示され、その左の「検索結果一覧表示」ボタ ンを押し、次画面の「全ての検索結果を表示」ボタン を押すと、実際に検索されたメタデータのタイトルの 一覧が10件毎に表示されます。「50件先を表示」ボタ ンを2回押し「101件目から110件目まで表示」とする と、地図上に検索されたメタデータの各々の範囲が カラーの四角形で表示されます。

さらに、タイトル部分からメタデータの概要及びメタ データの全項目の一覧表までリンクしています. 概要 部分には地質図類のサムネール画像を表示しますが、 整備中であって現段階では一部のものしか用意して いません.

第2図の地図の右には,都道府県別,緯度・経度 座標及び平面直角座標による範囲指定,データセット 作成日,精度(縮尺),全文,フォーマット名などの検 索項目があります.いずれも値を入力してから上方の 「検索開始」ボタンを押して検索します.また,緯度・ 経度などの指定範囲に対して,検索対象が「中にあ る」,「含まれる」及び「交差する」などの条件を指定 することもできます.

以上の検索は「基本検索」というもので、その他の 「範囲指定検索」により、地図を適宜ズームインし、東 西南北への移動ボタンにより対象地域を検索しやす いように表示しておいて、地図上にマウスによる四角 形の範囲を作成してから検索するという方法もありま す.検索後の内容表示は上記と同様です.

## 4. 地質情報総合メタデータ(アジア版)

地質調査情報センターでは,東・東南アジア地球 科学計画調整委員会(CCOP)ほかの多国間国際プロ ジェクトへの組織的な参画を行っています.

2003年3月の韓国で開催されたCCOP加盟国によ るメタデータワークショップにおいて、各国から地質図 類のメタデータを提供するという合意が持たれ、それ

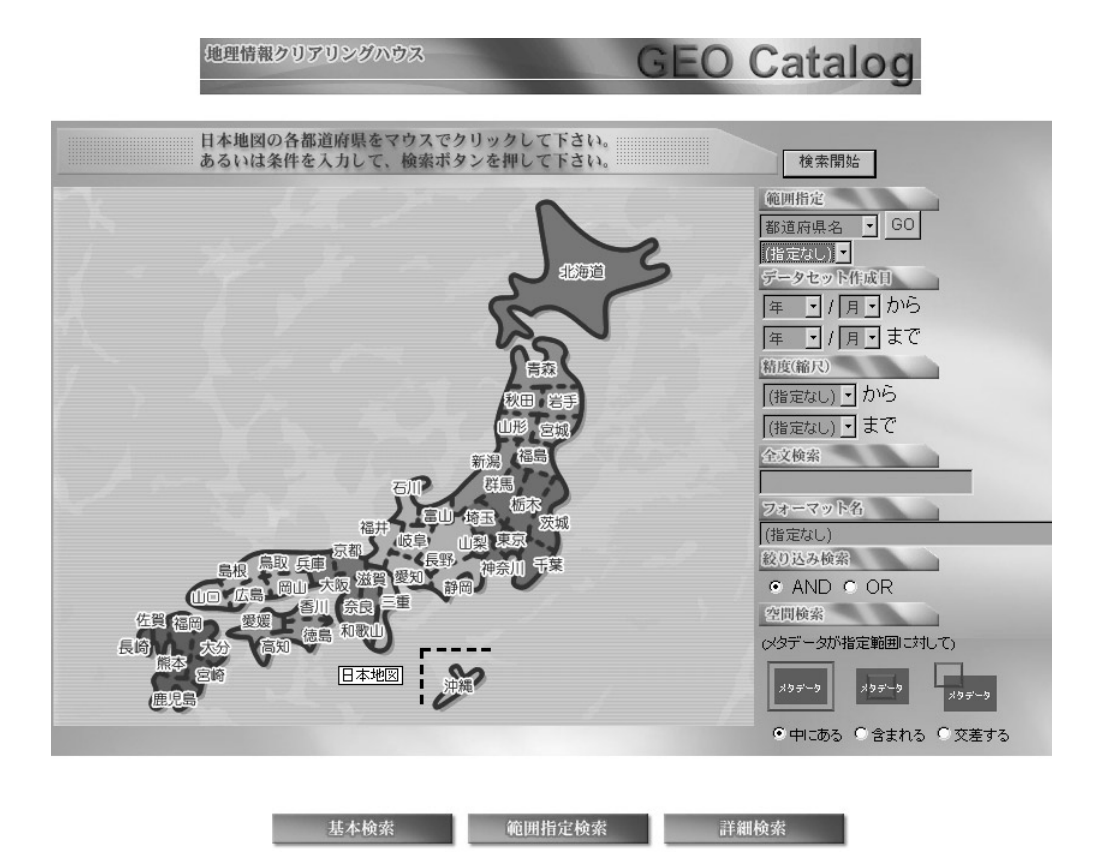

第2図 地質情報総合メタデータ(日本版)のトップページ.

に基づいて運用しているものが地質情報総合メタデ ータ(アジア版)です.

前章と同様にRIO-DBの英語版ホームページから Geological Metadata Clearinghouse「地質情報総合 メタデータ(アジア版)」へアクセスすると,システムの 説明, How to Use, Updates があり, Begin Search か ら検索画面(第3図)に入ります.

検索方法は大きく分けて二通りあって, (A) 地図の 右側のさまざまな項目によるものと, (B) 地図上にお いてマウスによる四角形の範囲を作成してから検索 するものです.

例えば (A) 方法の「Area-Specific」項目の「Area Name」の「Unspecified」で国名を「Malaysia」と指定し、すぐ上の「Search Now」ボタンを押すと、地図の上のスペースに「43 Metadata Found.」と表示されます。次にその左の「Result List」ボタンを押すと、「From No.1 to No.10」と検索した10件毎のメタデータのタイトルなどが表示され、地図上にその範囲をカ

ラーの四角形で表示します.

さらに前章と同様にタイトル部分からメタデータの 概要と全項目一覧表までリンクしています.サムネー ル画像も同様に整備中です.

(A)方法の「Area-Specific」項目を「Latitude and Longitude」とし、緯度・経度を入力する、あるいは
(B)方法のマウスを用いてのグラフィカルな検索では、
国を跨いだ検索結果を得ることができます。

2005年度は日本版とアジア版を併せて約20,000件 のアクセスがありました.

#### 5. おわりに

本稿作成時に日本版とアジア版の両システムの一 部を改修作業中であり、その完成を想定した表現を 記していますが、実際とは異なる箇所があるかもしれ ません.また、下記の各サーバーへの登録件数は 2006年7月現在のもので、メタデータの追加などによ

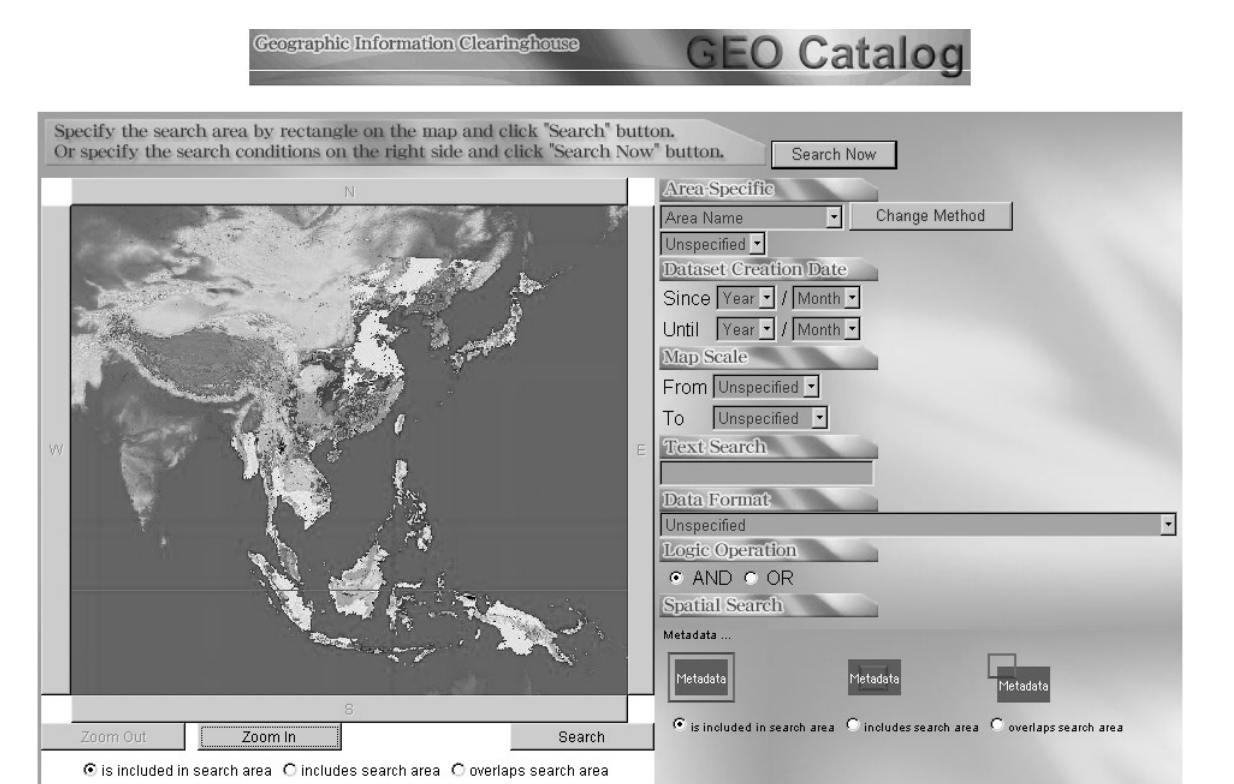

第3図 地質情報総合メタデータ(アジア版)のトップページ.

り変動している可能性があることをお断りしておきま す.

地理情報システム(GIS)関係省庁連絡会議 http://www.cas.go.jp/jp/seisaku/gis/index.html 地理情報クリアリングハウス 1,505件 http://zgate.gsi.go.jp/ 地質情報総合メタデータ(日本版) 1,512件 http://www.aist.go.jp/RIODB/GeoMetaData/JAPAN/ 地質情報総合メタデータ(アジア版) 3,483件 http://www.aist.go.jp/RIODB/GeoMetaData/ASIA/

WATANABE Kazuaki and MURAKAMI Yutaka (2006) : Geological Metadata Clearinghouse.

<受付:2006年8月1日>